## Veja como vincular um número de pedido de delivery a um pedido do VeloceSMART

Olá, neste passo a passo você irá aprender como vincular um número de pedido de delivery a venda correspondente no app VeloceSMART.

Para começar, você deve habilitar esta funcionalidade no Painel Web Veloce.

 Acesse a seção "Empresas" dentro de "Configurações" no Menu Superior do seu Painel Web Veloce.

×

2. Selecione a empresa na lista e clique em "Configurações", à direita da tela. <sup>I</sup>

3. Na aba "Configurações", marque a opção "Vincular número de pedido de Delivery no momento da venda".

×

Agora vamos ver como utilizar a funcionalidade dentro da aplicação VeloceSmart.

 No momento da realização do pedido, no "Carrinho", clique no menu localizado na parte superior da tela, à direita.

×

2. Selecione a opção "Número Delivery" no menu.

×

3. Prossiga inserindo o número do pedido do delivery e

clicando em "Confirmar" para finalizar.

×

4. Agora você pode pesquisar pelo pedido no seu relatório de vendas no Painel Web Veloce a partir do número que você vinculou no app, utilizando o campo "Referência Pedido".

×

Obrigado por acompanhar esse passo a passo!

Em caso de dúvidas ou problemas entre em contato com o nosso suporte.